Questo articolo si riferisce a:

#### Prodotti:

- Avast SecureLine VPN 5.x per Windows
- Avast SecureLine VPN 4.x per Mac
- Avast SecureLine VPN 6.x per Android
- Avast SecureLine VPN 6.x per iOS

#### Sistemi operativi:

- Microsoft Windows 11 Home / Pro / Enterprise / Education
- Microsoft Windows 10 Home / Pro / Enterprise / Education 32/64 bit
- Microsoft Windows 8.1 / Pro / Enterprise 32/64 bit
- Microsoft Windows 8 / Pro / Enterprise 32/64 bit
- Microsoft Windows 7 Home Basic / Home Premium / Professional / Enterprise / Ultimate -Service Pack 1, 32/64 bit
- Apple macOS 12.x (Monterey)
- Apple macOS 11.x (Big Sur)
- Apple macOS 10.15.x (Catalina)
- Apple macOS 10.14.x (Mojave)
- Apple macOS 10.13.x (High Sierra)
- Apple macOS 10.12.x (Sierra)
- Google Android 6.0 (Marshmallow, API 23) o versione successiva
- Apple iOS 13.0 o versione successiva
- Compatibile con iPhone, iPad e iPod touch

Dispositivo:

#### WINDOWS PC

Avast SecureLine VPN per Windows è una VPN che protegge la connessione Internet con l'utilizzo di un tunnel criptato per mascherare la posizione reale degli utenti e prevenire l'intercettazione delle attività online quando si è connessi a reti Wi-Fi pubbliche e reti non protette.

Avast SecureLine VPN è un prodotto a pagamento per il cui utilizzo è richiesto un abbonamento. Questo articolo contiene le istruzioni per l'installazione dell'applicazione e per l'attivazione di un abbonamento esistente, per l'avvio di un periodo di prova gratuito o per l'acquisto di Avast SecureLine VPN.

**NOTA:** Non è necessario seguire le istruzioni di installazione se si utilizza **Avast Antivirus** nel PC, in quanto Avast SecureLine VPN è già installato come componente del programma.

- Fare clic sul seguente pulsante per scaricare il file di installazione per Avast SecureLine VPN e salvarlo in una posizione intuitiva nel PC (per impostazione predefinita, i file scaricati vengono salvati nella cartella Download).
   DOWNLOAD DI AVAST SECURELINE VPN PER WINDOWS
- Fare clic con il pulsante destro del mouse sul file di installazione avast\_vpn\_online\_setup.exe scaricato, quindi scegliere Esegui come amministratore nel menu di scelta rapida.

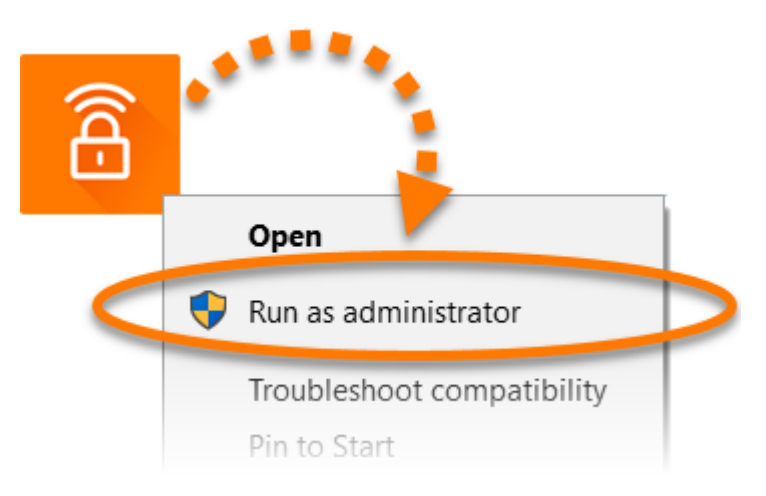

4. Se nella finestra **Controllo dell'account utente** viene richiesta l'autorizzazione, fare clic su **S**ì.

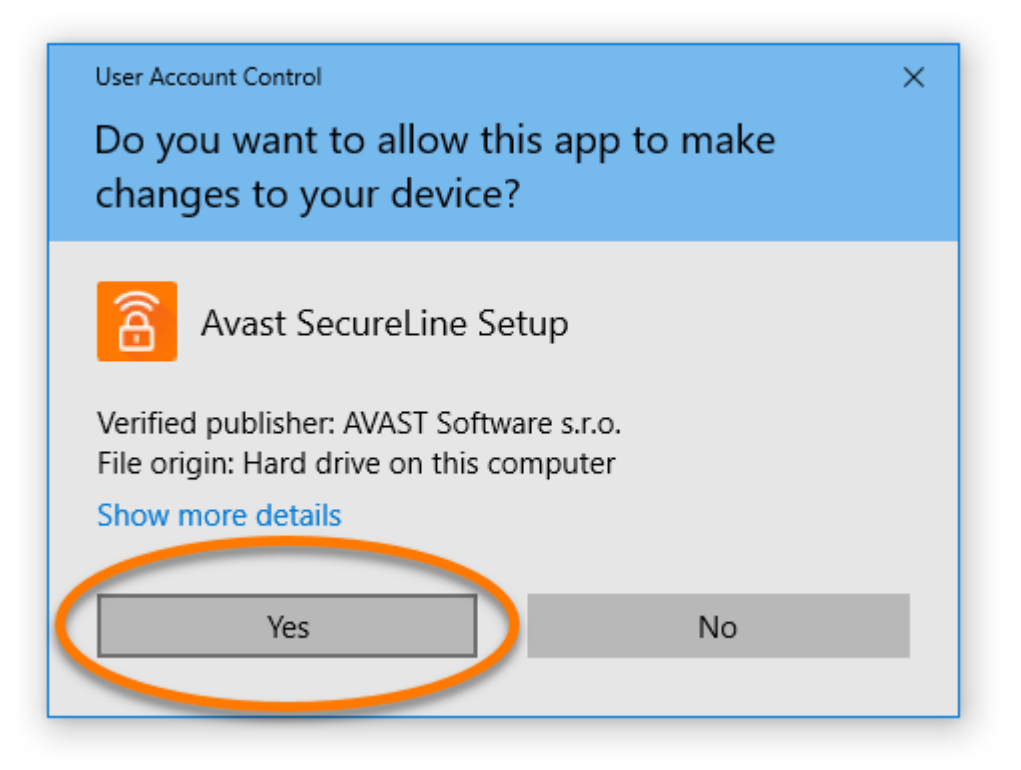

5. Per modificare la lingua di installazione predefinita, fare clic sulla lingua attuale nell'angolo in alto a destra della schermata e selezionare la lingua preferita. Quindi selezionare **Installa ora**.

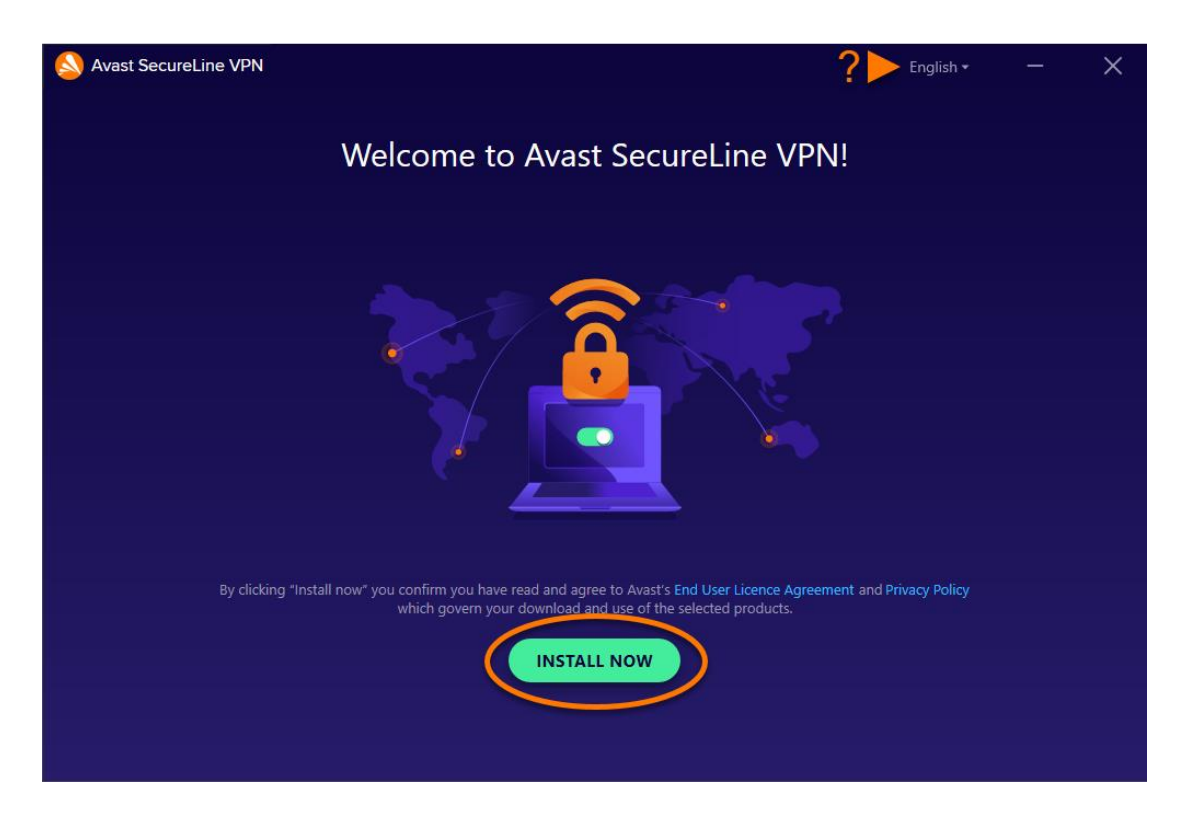

6. Attendere il completamento dell'installazione di Avast SecureLine VPN nel PC.

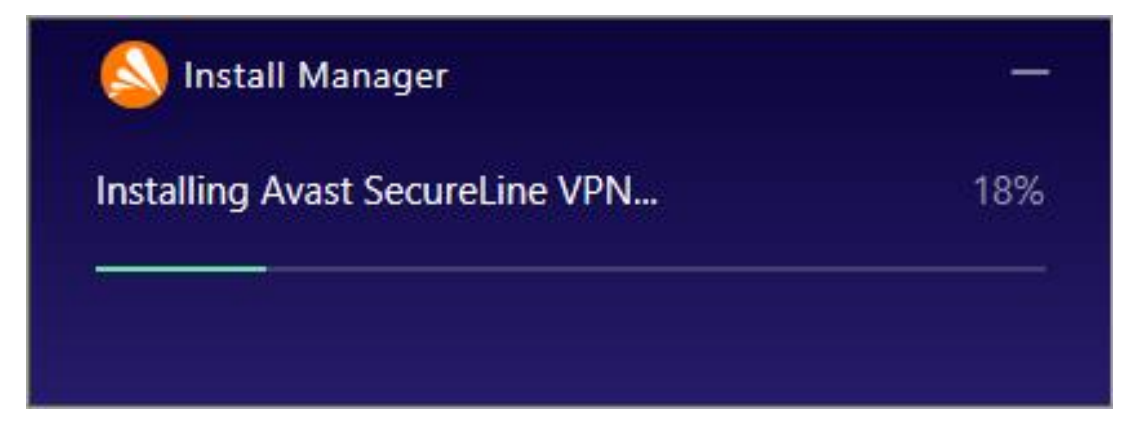

7. Fare clic su **Continua**.

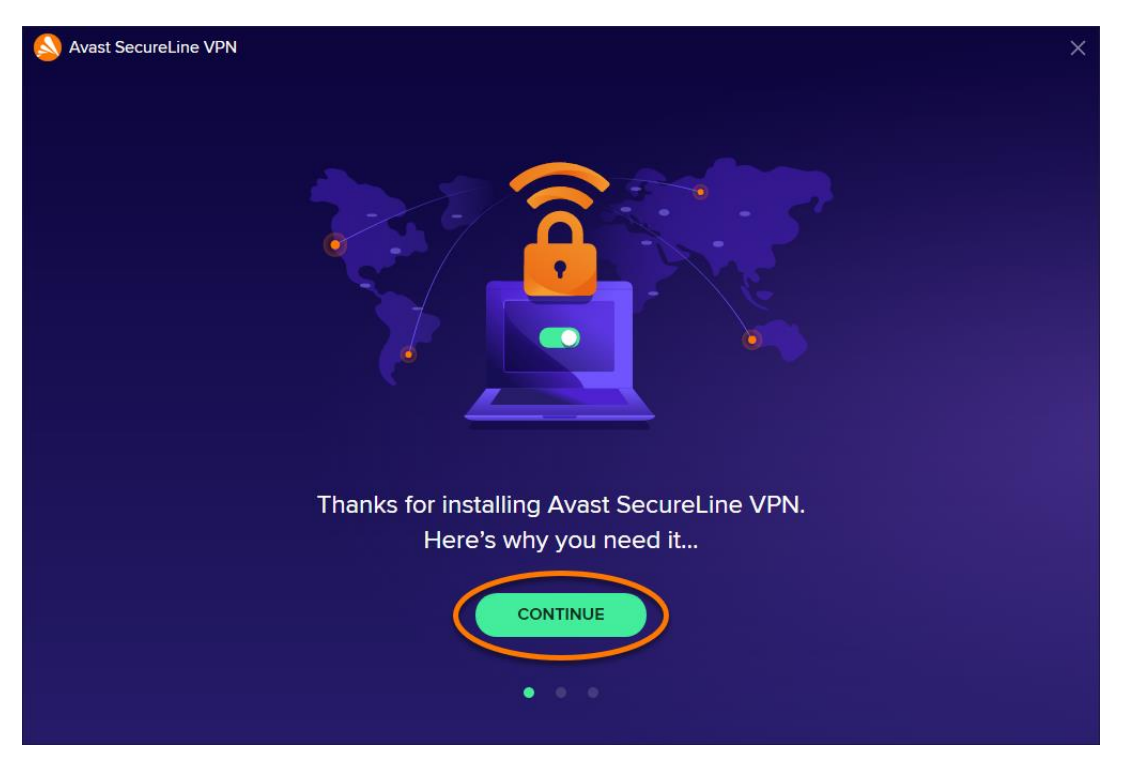

8. Fare clic su **Continua** • **Per iniziare** per informazioni su Avast SecureLine VPN e iniziare.

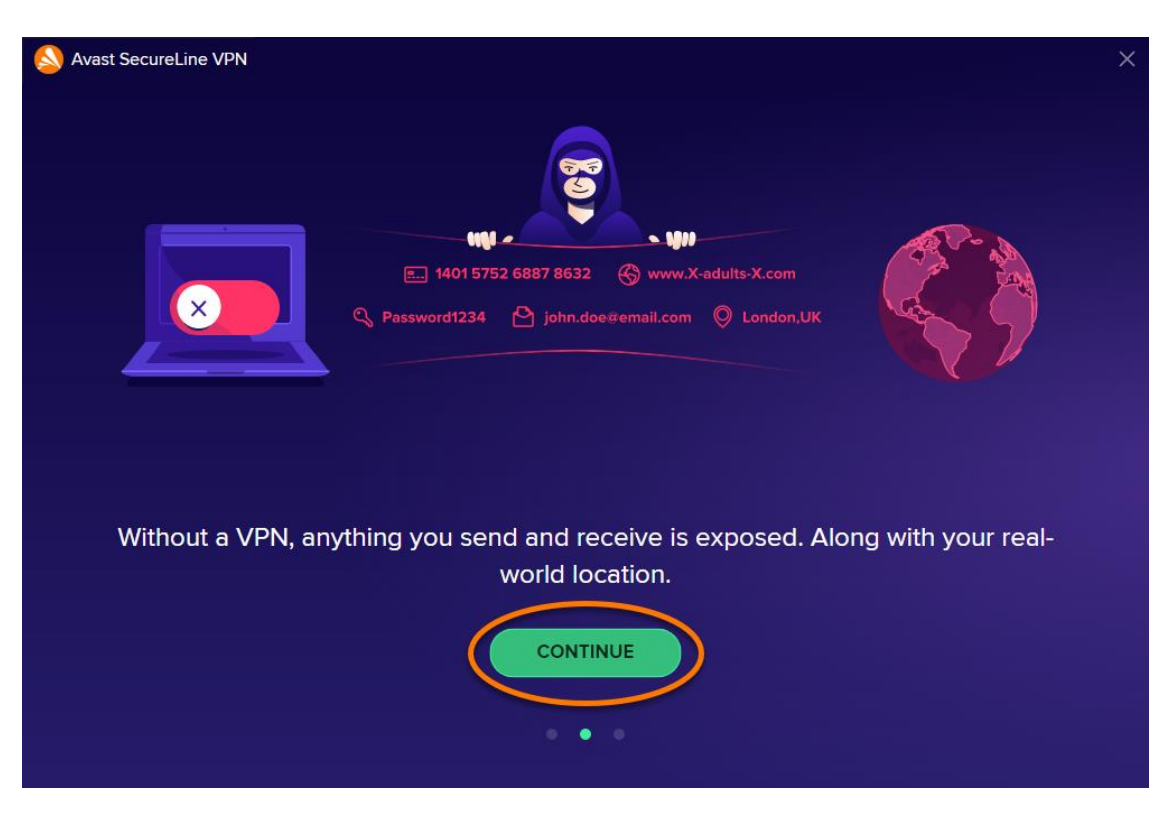

9. Fare clic sul dispositivo di scorrimento rosso (**OFF**) per stabilire la connessione ai server Avast SecureLine VPN.

| Avast SecureLine VPN                                                                                                    | ≡ Menu                      | ? _ | - ×                |
|----------------------------------------------------------------------------------------------------|-----------------------------|-----|--------------------|
| Your online privacy is not protected                                                                                                    |                             |     |                    |
| Turn on your VPN to encrypt what you do online.                                                                                                    |                             |     | $\bigtriangledown$ |
|                                                                                                    |                             |     |                    |
| Your IP address is hidden 🛈                                                                                                    |                             |     |                    |
| How our VPN works:                                                                                                    |                             |     |                    |
|                                                                                                    |                             |     |                    |
| Without a VPN, your online activities can be When your VPN is on, your activities are The result? Your privacy is p<br>traced back to you. fully encrypted. your real location remain | rotected, and<br>is hidden. |     |                    |

10. Selezionare una delle seguenti opzioni:

| S Avast SecureLine VPN                                                                                     | × |
|----------------------------------------------------------------------------------------------------|---|
| ()<br>()<br>()                                                                                             |   |
| Your Avast SecureLine VPN is (almost) ready for action                                                     |   |
| It just needs a subscription to start shielding you from hackers, snoops and curious government officials. |   |
| START FREE TRIAL     BUY NOW       Pay \$0.00 for the first     month                                      |   |
| Already purchased?                                                                                         |   |

• **Hai già effettuato l'acquisto?**: se Avast SecureLine VPN è già stato acquistato prima dell'installazione, attivare l'abbonamento a pagamento.

Avast SecureLine VPN ora è installato nel PC.

Questo articolo si riferisce a:

# Prodotti:

- Avast SecureLine VPN 5.x per Windows
- Avast SecureLine VPN 4.x per Mac
- Avast SecureLine VPN 6.x per Android
- Avast SecureLine VPN 6.x per iOS

# Sistemi operativi:

- Microsoft Windows 11 Home / Pro / Enterprise / Education
- Microsoft Windows 10 Home / Pro / Enterprise / Education 32/64 bit
- Microsoft Windows 8.1 / Pro / Enterprise 32/64 bit
- Microsoft Windows 8 / Pro / Enterprise 32/64 bit
- Microsoft Windows 7 Home Basic / Home Premium / Professional / Enterprise / Ultimate - Service Pack 1, 32/64 bit
- Apple macOS 12.x (Monterey)
- Apple macOS 11.x (Big Sur)
- Apple macOS 10.15.x (Catalina)
- Apple macOS 10.14.x (Mojave)
- Apple macOS 10.13.x (High Sierra)
- Apple macOS 10.12.x (Sierra)
- Google Android 6.0 (Marshmallow, API 23) o versione successiva
- Apple iOS 13.0 o versione successiva
- Compatibile con iPhone, iPad e iPod touch

Dispositivo:

# MAC

**Avast SecureLine VPN per Mac** è una VPN che protegge la connessione Internet con l'utilizzo di un tunnel criptato per mascherare la posizione reale degli utenti e prevenire l'intercettazione delle attività online quando si è connessi a reti Wi-Fi pubbliche e reti non protette.

Avast SecureLine VPN è un prodotto a pagamento per il cui utilizzo è richiesto un abbonamento. Questo articolo contiene le istruzioni per l'installazione dell'applicazione e per l'attivazione di un abbonamento esistente, per l'avvio di un periodo di prova gratuito o per l'acquisto di Avast SecureLine VPN.

- Fare clic sul seguente pulsante per scaricare il file di installazione per Avast SecureLine VPN, e salvarlo in una posizione intuitiva nel Mac (per impostazione predefinita, i file scaricati vengono salvati nella cartella Download).
   DOWNLOAD DI AVAST SECURELINE VPN PER MAC
- 2. Fare doppio clic sul file di installazione scaricato avast\_secureline.dmg.

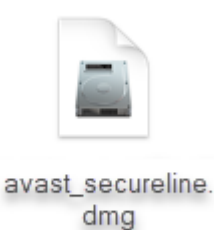

3. Fare doppio clic sull'icona Avast SecureLine VPN.

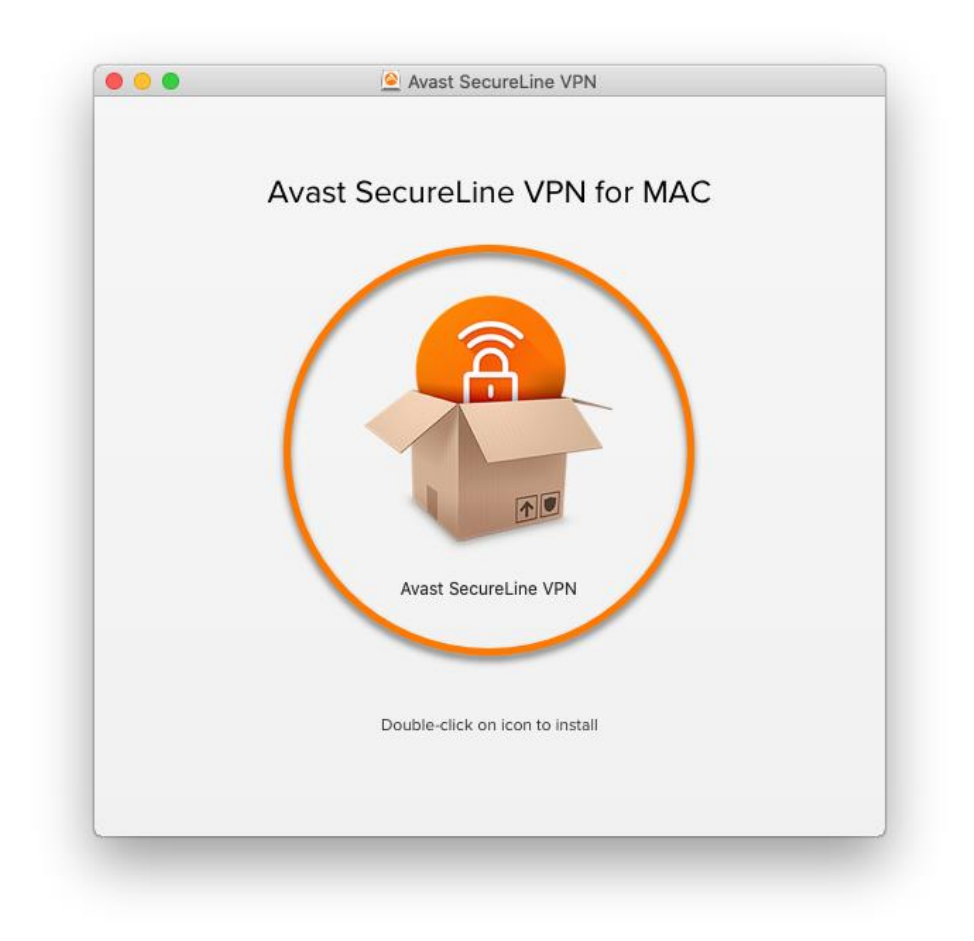

4. Fare clic su **Continua** per determinare se **Avast SecureLine VPN** può essere installato.

|                                                                                                    | 🚭 Install Avast SecureLine VPN                                                                                                    |    |
|----------------------------------------------------------------------------------------------------|----------------------------------------------------------------------------------------------------|----|
| <ul> <li>Introducti</li> <li>License</li> <li>Destinatio</li> <li>Installation</li> <li>Summary</li> </ul> | This package will run a program to<br>determine if the software can be installed.<br>To keep your computer secure, you should only run<br>programs or install software from a trusted source. If<br>you're not sure about this software's source, click<br>Cancel to stop the program and the installation<br>Cancel Continue |    |
|                                                                                                    | To install Avast SecureLine VPN, click Continue.                                                                                                    | Je |

# 5. Fare clic su **Consenti**.

|                                                                                                    | Welcome to the Avast SecureLine VPN In                                                                                                    | nstaller                                                                           |
|----------------------------------------------------------------------------------------------------|----------------------------------------------------------------------------------------------------|------------------------------------------------------------------------------------|
| <ul> <li>Introduction</li> <li>License</li> <li>Destination Select</li> <li>Installation Type</li> <li>Installation</li> </ul> | This package will run a program<br>to determine if the software can                                                                                                    | online privacy. It<br>you invisible during<br>s<br>le surfing<br>phic restrictions |
|                                                                                                    | be installed.<br>To keep your computer secure, you<br>should only run programs or install<br>software from a trusted source. If you're<br>not sure about this software's source,<br>click Cancel to stop the program and the<br>installation.<br>Cancel Allow | tinue.                                                                             |
|                                                                                                    |                                                                                                    |                                                                                    |

### 6. Fare clic su **Continua**.

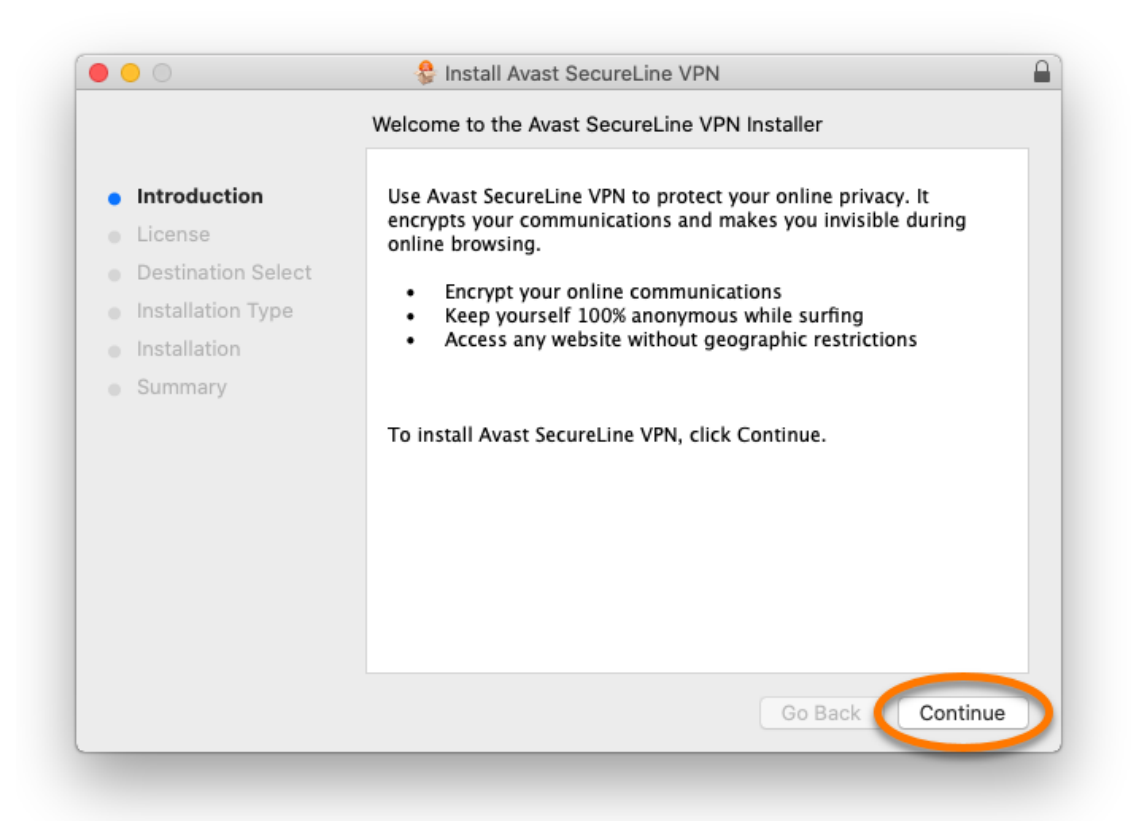

7. Fare clic su **Continua** per confermare di avere letto l'**Accordo di licenza del software**, quindi fare clic su **Accetto** per confermare l'accettazione delle condizioni.

|              |                  | Software License Agreement                                                                                                    |
|--------------|------------------|----------------------------------------------------------------------------------------------------|
| Introduction |                  | English                                                                                                    |
| Licen        |                  |                                                                                                    |
| Destir       | To continue in   | stalling the software you must agree to the terms of the                                                                                                    |
| Install      | software licen   | se agreement.                                                                                                    |
| Install      | Click Agree to o | continue or click Disagree to cancel the installation and quit                                                                                                    |
| Summ         | the installer.   |                                                                                                    |
|              | Read License     | Disagree Agree                                                                                                    |
|              |                  | This Agreement relates to your use of certain software ("Software"), services or hardware<br>and related firmware, including any Updates (each, a "Solution") in connection with which<br>you are accepting this Agreement, and any related Documentation. In this Agreement,<br>"Vendor" means the entity identified here as providing the Solution to you; "Documentation"<br>means any user manuals and instructions provided with the Solution; and "Applicable<br>Conditions" means collectively the Subscription Period together with the types of Devices,<br>Permitted Number of Devices, other transaction terms, conditions and documents you |
|              |                  | Print Save Go Back Continue                                                                                                    |

8. Fare clic su **Installa** per procedere con l'installazione predefinita o fare clic su **Modifica posizione di installazione** o su **Personalizza** se si desidera apportare modifiche alla configurazione predefinita.

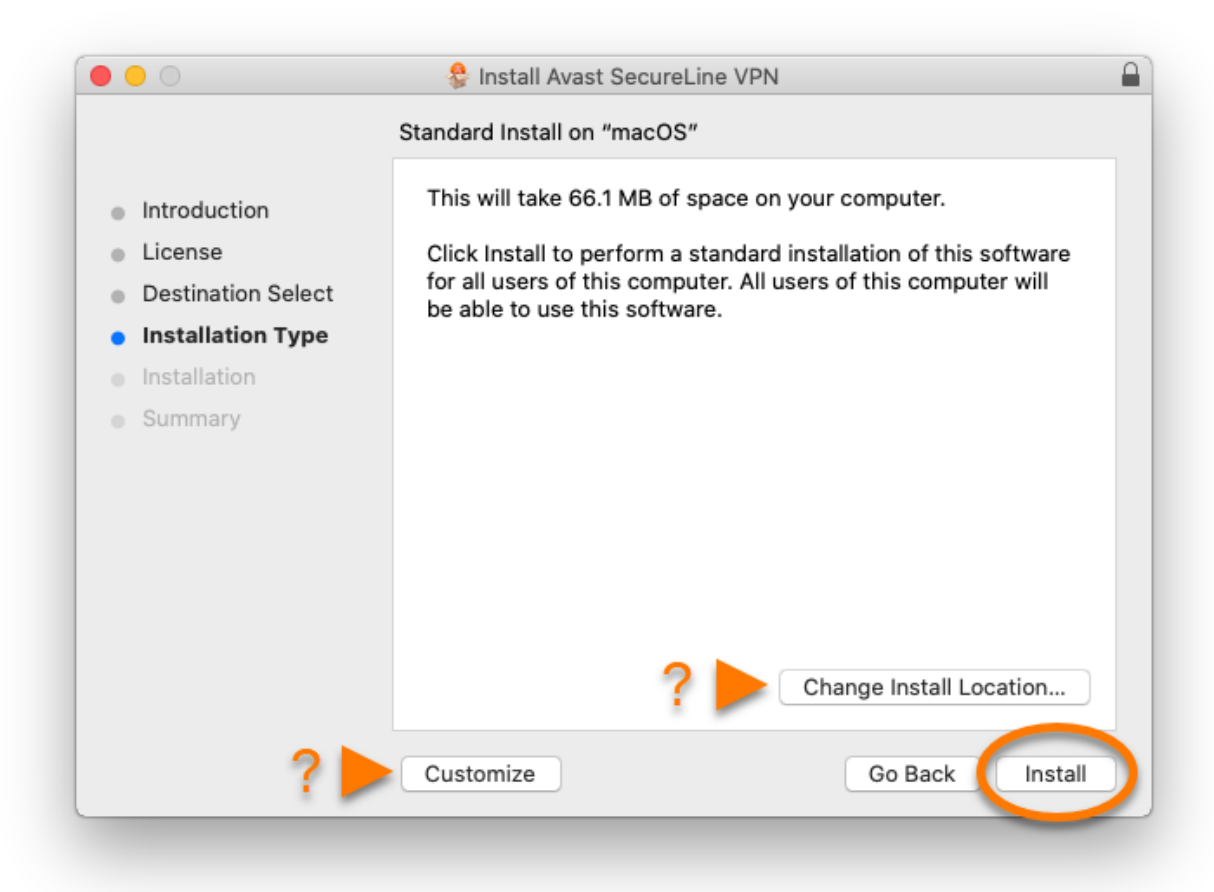

9. Immettere la password dell'amministratore e fare clic su Installa software.

| $\bigcirc$ | Installer is t | rying to install new software. |
|------------|----------------|--------------------------------|
|            | Enter your pas | sword to allow this.           |
|            | User Name:     | Mac                            |
|            | Password:      | •••••                          |
|            |                |                                |
|            |                | Cancel Install Software        |
|            |                |                                |

10. Attendere il completamento dell'installazione di Avast SecureLine VPN nel Mac, quindi fare clic su **Chiudi**.

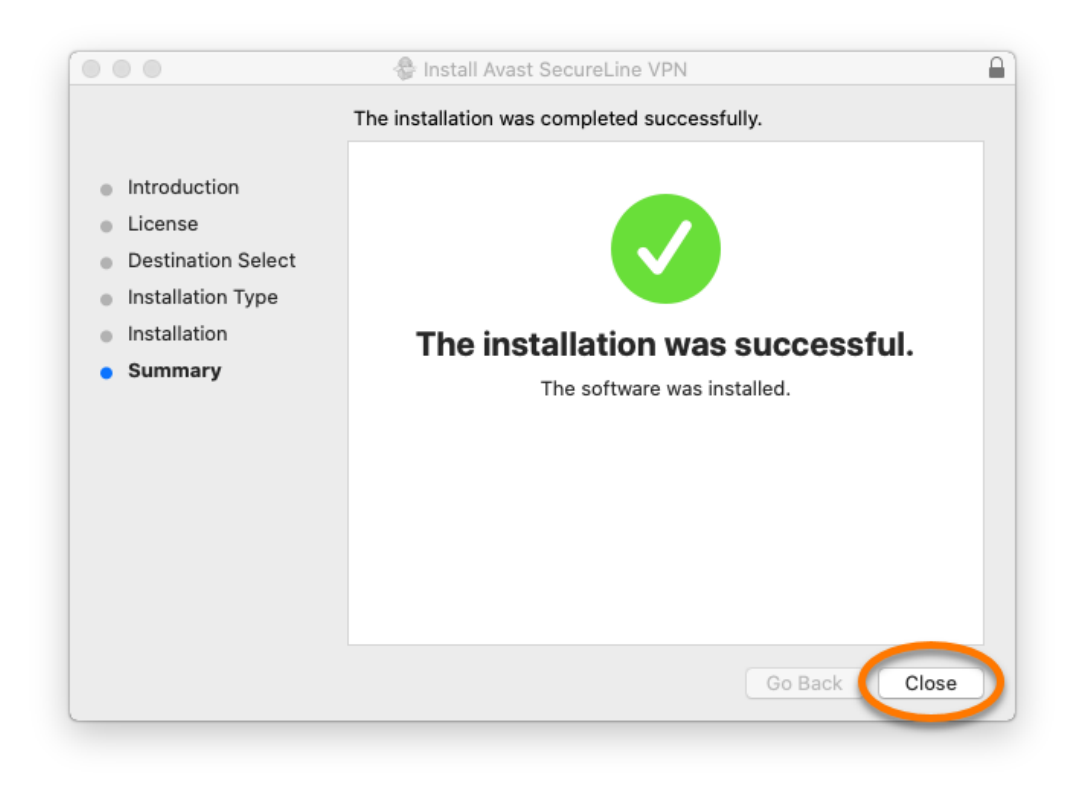

11. Nella schermata principale di Avast SecureLine VPN fare clic su Continua.

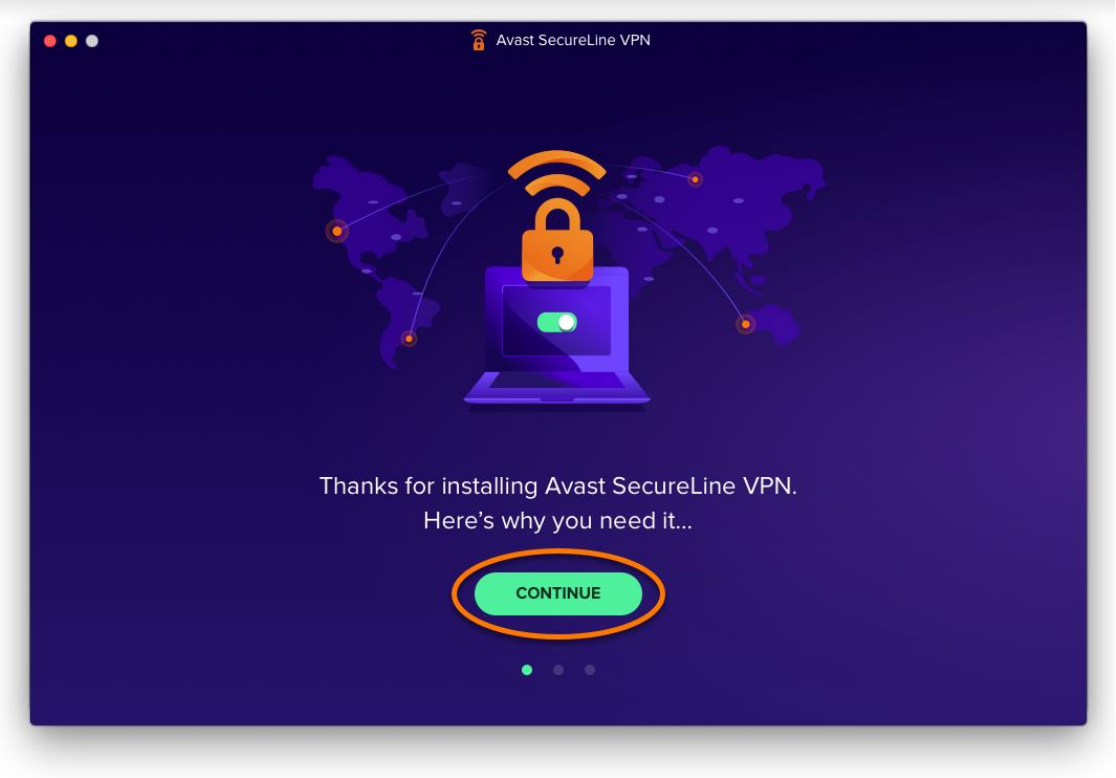

12. Fare clic su **Continua** > **Per iniziare** per informazioni su Avast SecureLine VPN e iniziare.

|                | INU - NII<br>E. 1401 5752 6887 8632 ⓒ www.X-adults-X.com<br>♀ Password1234 謦 john.doe@email.com ♀ London,UK |
|----------------|----------------------------------------------------------------------------------------------------|
|                |                                                                                                    |
| Without a VPN, | anything you send and receive is exposed. Along with your real-<br>world location.                          |
|                | CONTINUE                                                                                                    |
|                | • • •                                                                                                    |

13. Fare clic sul dispositivo di scorrimento rosso (**OFF**) per stabilire la connessione ai server Avast SecureLine VPN.

| ••• | avast SecureLine VPN                                         | ≡ Men |
|-----|--------------------------------------------------------------|-------|
|     |                                                              |       |
|     | Your online privacy is not protected                         |       |
|     | Turn on your VPN to encrypt what you do online.              | ŝ     |
|     | Start here ×                                                 |       |
|     |                                                              |       |
|     | Your IP address is visible to others ①                       |       |
|     |                                                              |       |
|     | When your VPN is on, your location will appear to others as: |       |
|     |                                                              |       |
|     | Optimal location                                             |       |
|     |                                                              |       |
|     |                                                              |       |
|     |                                                              |       |

#### 14. Selezionare:

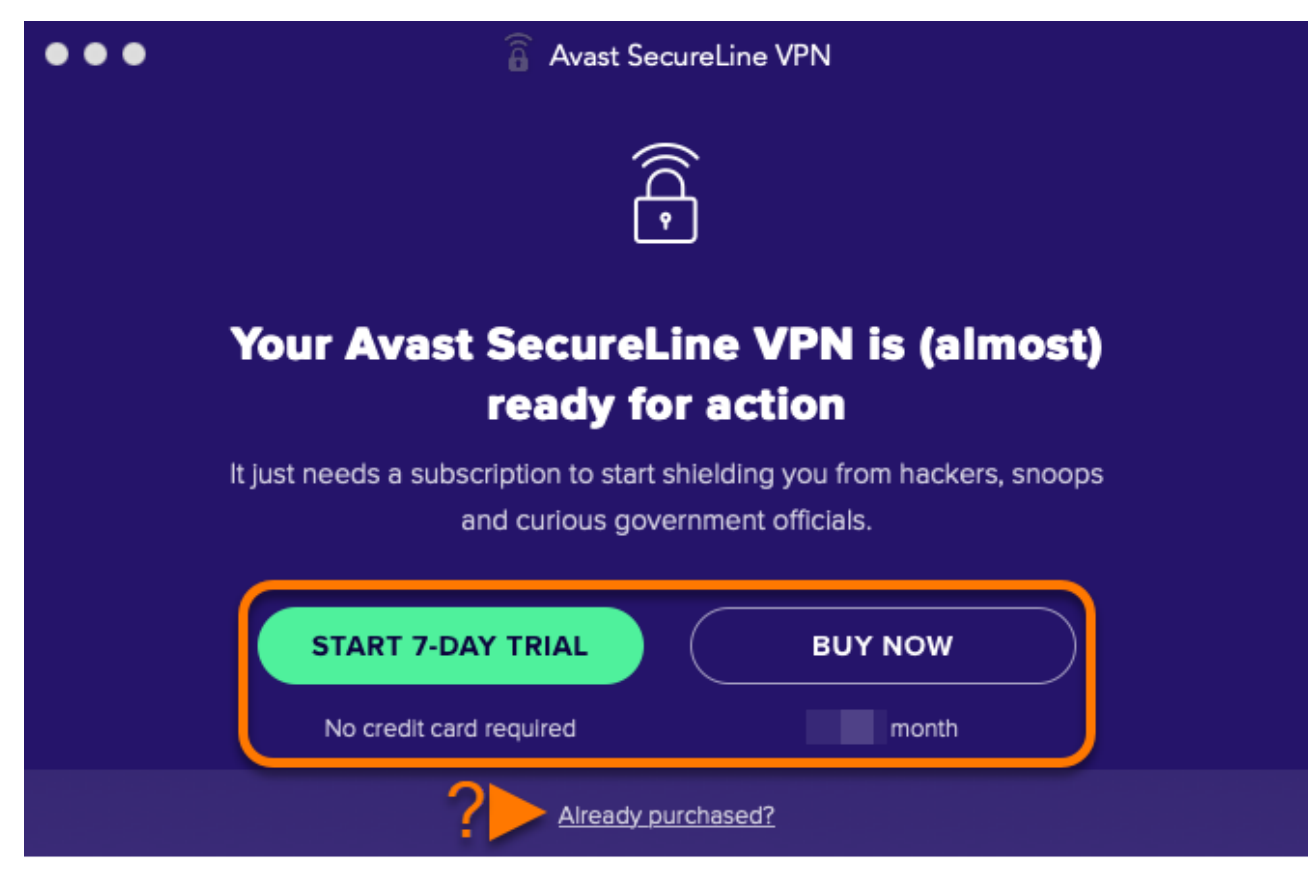

- **Hai già effettuato l'acquisto?**: se Avast SecureLine VPN è già stato acquistato prima dell'installazione, attivare l'abbonamento a pagamento.
- Avast SecureLine VPN ora è installato nel Mac.

Questo articolo si riferisce a:

#### Prodotti:

- Avast SecureLine VPN 5.x per Windows
- Avast SecureLine VPN 4.x per Mac
- Avast SecureLine VPN 6.x per Android
- Avast SecureLine VPN 6.x per iOS

#### Sistemi operativi:

- Microsoft Windows 11 Home / Pro / Enterprise / Education
- Microsoft Windows 10 Home / Pro / Enterprise / Education 32/64 bit
- Microsoft Windows 8.1 / Pro / Enterprise 32/64 bit
- Microsoft Windows 8 / Pro / Enterprise 32/64 bit
- Microsoft Windows 7 Home Basic / Home Premium / Professional / Enterprise / Ultimate - Service Pack 1, 32/64 bit
- Apple macOS 12.x (Monterey)
- Apple macOS 11.x (Big Sur)
- Apple macOS 10.15.x (Catalina)
- Apple macOS 10.14.x (Mojave)
- Apple macOS 10.13.x (High Sierra)
- Apple macOS 10.12.x (Sierra)
- Google Android 6.0 (Marshmallow, API 23) o versione successiva
- Apple iOS 13.0 o versione successiva
- Compatibile con iPhone, iPad e iPod touch

Dispositivo:

#### ANDROID

Avast SecureLine VPN per Android è una VPN che protegge la connessione Internet con l'utilizzo di un tunnel criptato per mascherare la posizione reale degli utenti e prevenire l'intercettazione delle attività online quando si è connessi a reti Wi-Fi pubbliche e reti non protette.

Avast SecureLine VPN è un prodotto a pagamento per il cui utilizzo è richiesto un abbonamento. Questo articolo contiene le istruzioni per l'installazione dell'applicazione e per l'attivazione di un abbonamento esistente o per l'acquisto di Avast SecureLine VPN.

- Nel dispositivo Android toccare il seguente pulsante per aprire la pagina del prodotto Avast SecureLine VPN in Google Play Store.
   VAI A GOOGLE PLAY STORE
- 2. Toccare **Installa** per scaricare e installare l'app. Al termine dell'installazione, toccare **Apri** per aprire Avast SecureLine VPN.

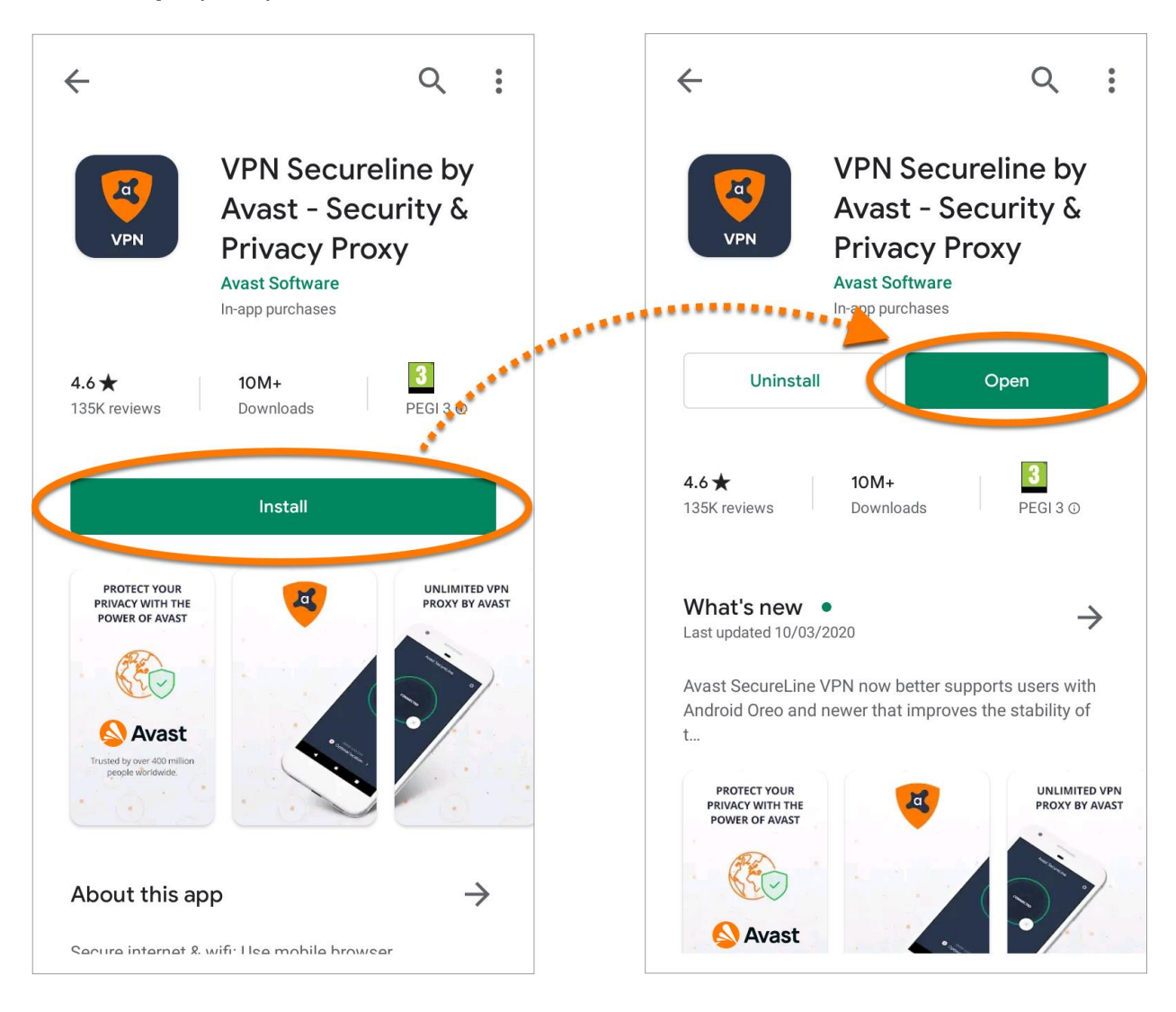

# 3. Selezionare:

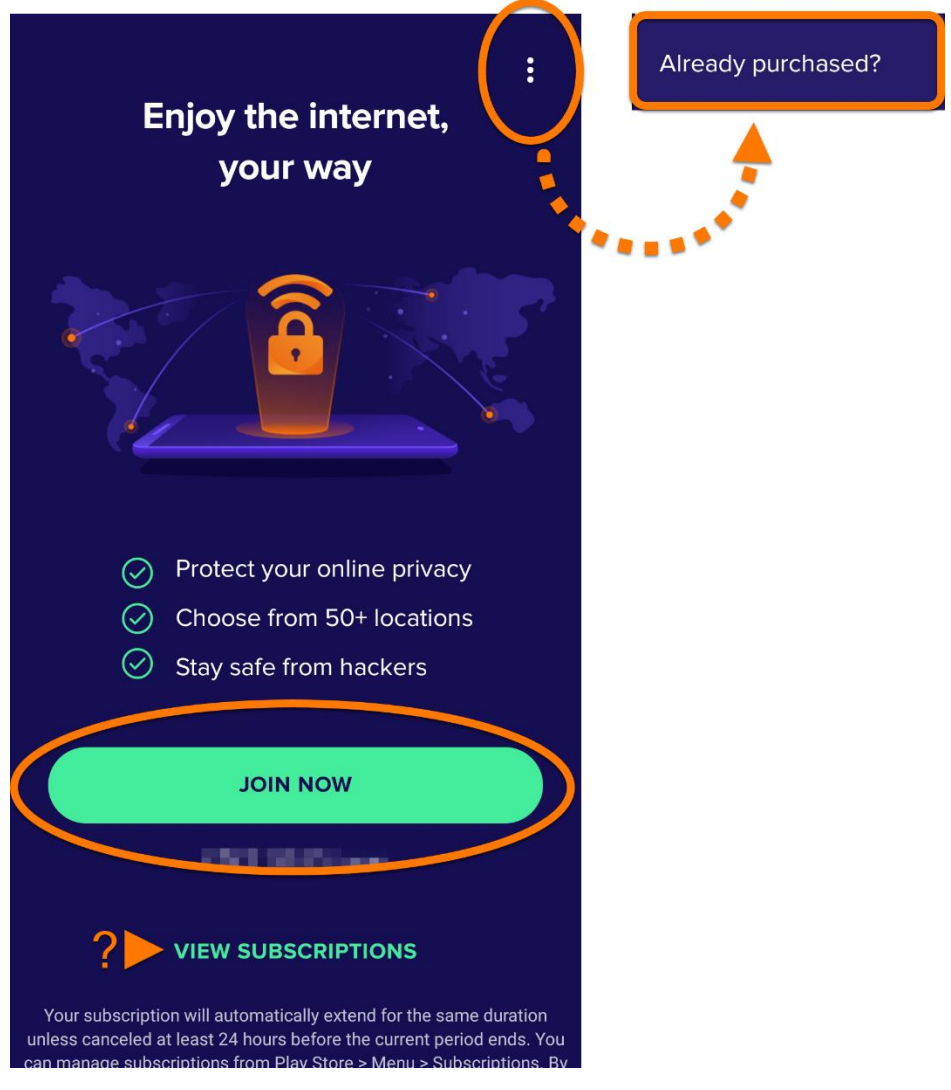

- Attiva: se Avast SecureLine VPN è già stato acquistato prima dell'installazione, toccare Opzioni : (tre puntini) 

   Hai già effettuato l'acquisto?
- Avast SecureLine VPN ora è installato nel dispositivo Android.

Questo articolo si riferisce a:

# Prodotti:

- Avast SecureLine VPN 5.x per Windows
- Avast SecureLine VPN 4.x per Mac
- Avast SecureLine VPN 6.x per Android
- Avast SecureLine VPN 6.x per iOS

# Sistemi operativi:

- Microsoft Windows 11 Home / Pro / Enterprise / Education
- Microsoft Windows 10 Home / Pro / Enterprise / Education 32/64 bit
- Microsoft Windows 8.1 / Pro / Enterprise 32/64 bit
- Microsoft Windows 8 / Pro / Enterprise 32/64 bit
- Microsoft Windows 7 Home Basic / Home Premium / Professional / Enterprise / Ultimate - Service Pack 1, 32/64 bit
- Apple macOS 12.x (Monterey)
- Apple macOS 11.x (Big Sur)
- Apple macOS 10.15.x (Catalina)
- Apple macOS 10.14.x (Mojave)
- Apple macOS 10.13.x (High Sierra)
- Apple macOS 10.12.x (Sierra)
- Google Android 6.0 (Marshmallow, API 23) o versione successiva
- Apple iOS 13.0 o versione successiva
- Compatibile con iPhone, iPad e iPod touch

Dispositivo:

#### **IPHONE/IPAD**

**Avast SecureLine VPN per iOS** è una VPN che protegge la connessione Internet con l'utilizzo di un tunnel criptato per mascherare la posizione reale degli utenti e prevenire l'intercettazione delle attività online quando si è connessi a reti Wi-Fi pubbliche e reti non protette.

Avast SecureLine VPN è un prodotto a pagamento per il cui utilizzo è richiesto un abbonamento. Questo articolo contiene le istruzioni per l'installazione dell'applicazione e per l'attivazione di un abbonamento esistente o per l'acquisto di Avast SecureLine VPN.

1. Nel dispositivo iOS toccare il seguente pulsante per aprire la pagina del prodotto Avast SecureLine VPN nell'**App Store**.

# VAI ALL'APP STORE

2. Toccare **Ottieni** per scaricare e installare l'app. Al termine dell'installazione, toccare **Apri** per aprire Avast SecureLine VPN.

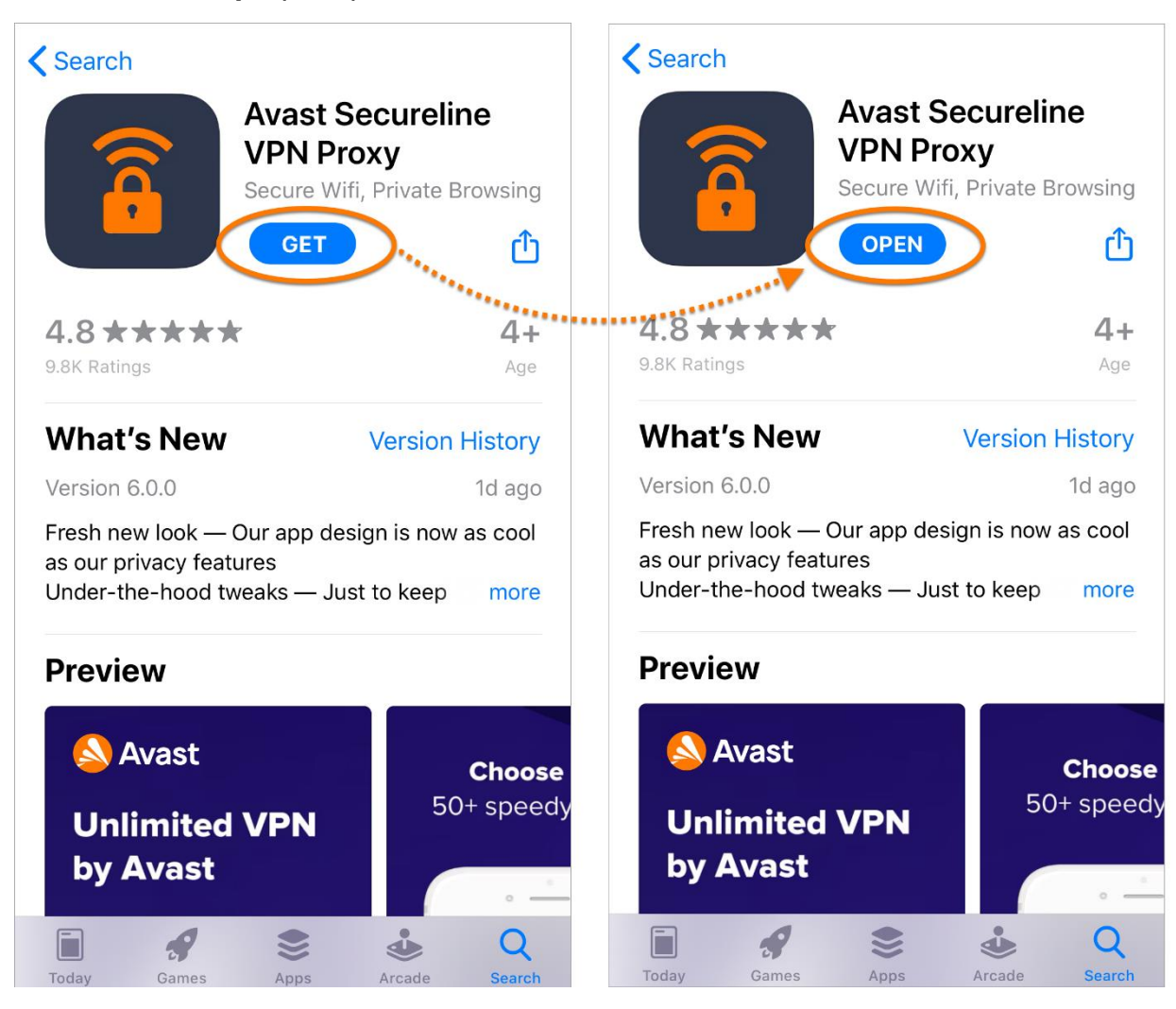

#### 3. Selezionare:

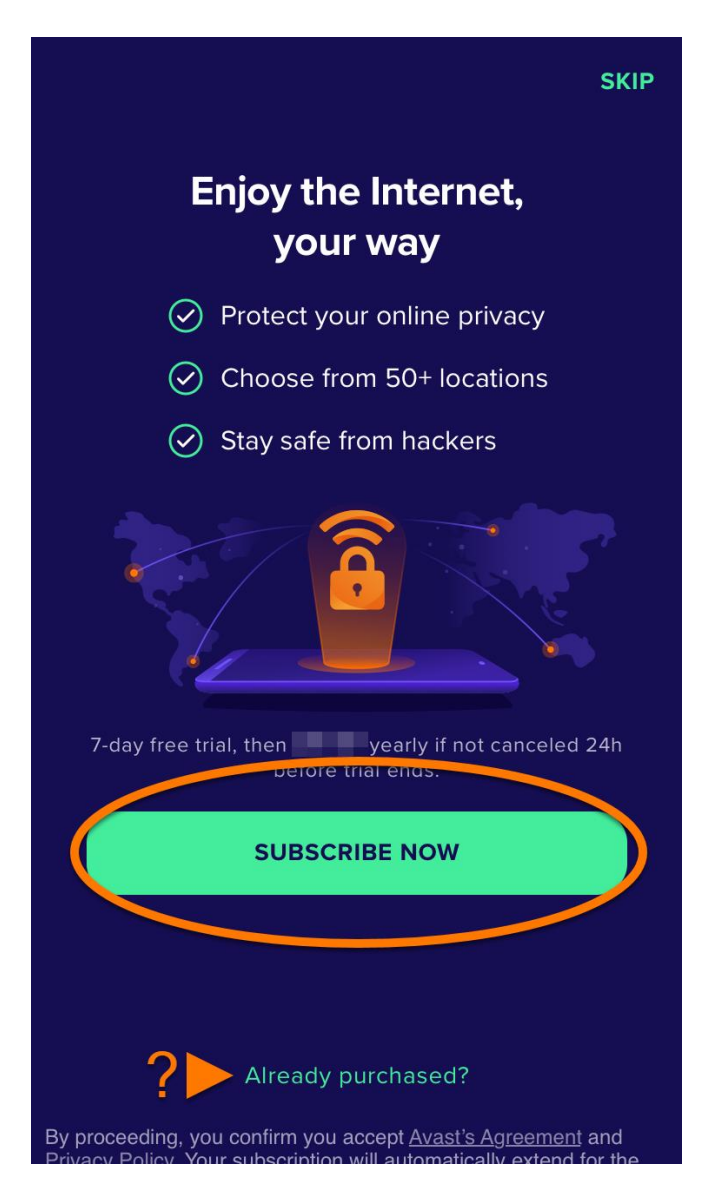

- **Hai già effettuato l'acquisto?**: se Avast SecureLine VPN è già stato acquistato prima dell'installazione, attivare l'abbonamento a pagamento.
- Avast SecureLine VPN ora è installato nel dispositivo iOS.